# Le service de base de données de l'agent utilisateur Cisco Firepower ne redémarre pas après un arrêt

## Contenu

Introduction Symptômes Solution Références

#### Introduction

Un agent utilisateur Cisco peut surveiller le serveur Microsoft Active Directory (AD) et signaler les activités de connexion et de déconnexion authentifiées par un serveur LDAP. Un Centre de gestion Firepower (FMC) intègre ces activités aux événements de sécurité qu'il collecte à partir d'un périphérique géré Firepower. Ce document fournit une solution à un problème lorsque l'Agent utilisateur ne démarre pas après avoir arrêté son service.

#### Symptômes

Vous pouvez utiliser la solution de ce document si vous remarquez les symptômes suivants avec votre service Agent utilisateur :

- L'interface Agent utilisateur affiche le service comme Non en cours d'exécution.
- La console de service Windows, services.msc, affiche l'état de Cisco User Agent comme vide et ne démarre pas le service.
- Le journal des événements Windows affiche une erreur similaire à « Échec de la relation d'approbation entre le domaine principal et le domaine approuvé »
- Un fichier UserEncryptionBytes.bin est créé à l'adresse C:\ avec une taille zéro octet.
- Le mode de débogage d'un client Agent utilisateur affiche les messages d'erreur suivants dans l'onglet Journal de l'Agent utilisateur :

,"debug","[0102] - An error occured while fetching encryption bytes from
'C:\UserAgentEncryptionBytes.bin':
The trust relationship between the primary domain and the trusted domain failed.."

,"error","[0102] - An error occured while fetching encryption bytes from
'C:\UserAgentEncryptionBytes.bin':
Specified key is not a valid size for this algorithm.."

,"error","[0002] - Error connecting to 10.85.3.122: System.UnauthorizedAccessException: Access is denied. (Exception from HRESULT: 0x80070005 (E\_ACCESSDENIED)) Solution

**Étape 1 :** Exécutez Microsoft Windows Services Console, services.msc. Il vous permet de désactiver ou d'activer un service Windows.

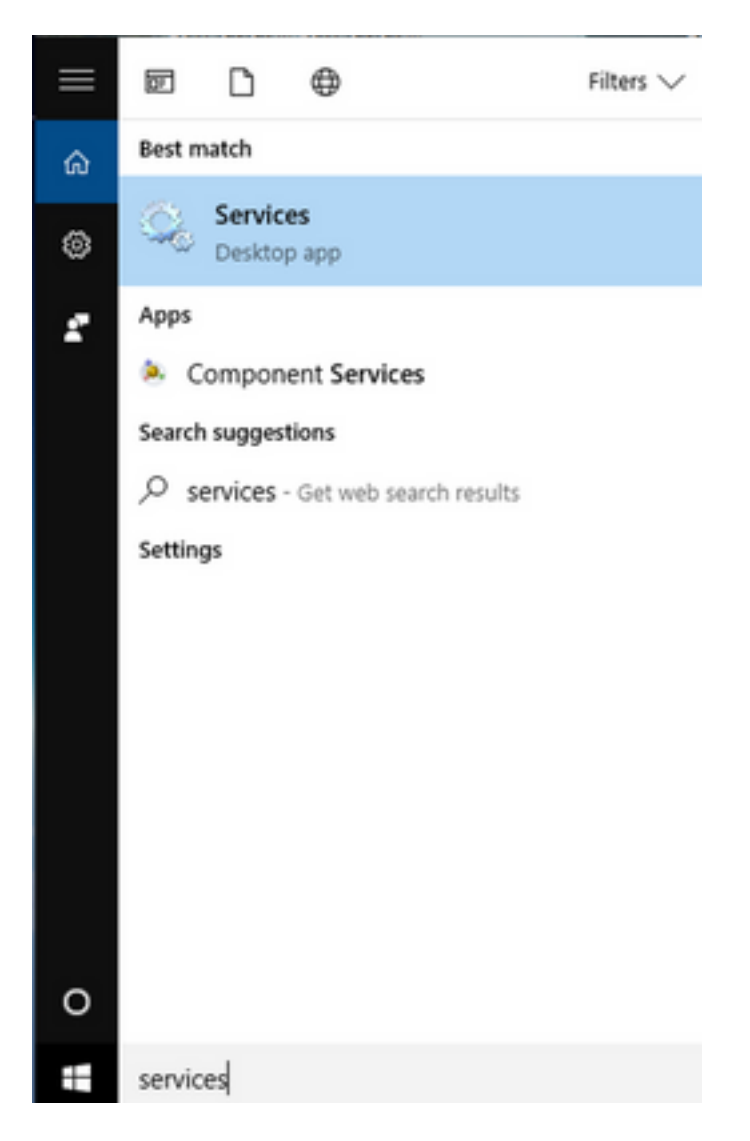

Étape 2 : Cliquez avec le bouton droit sur le service Cisco User Agent et sélectionnez Arrêter pour arrêter le service.

#### 🔍 Services

File Action View Help

| _ | ×          |
|---|------------|
|   | <i>'</i> ` |

| ♦ ♦ 1                    | ) 📑 🛛 📷 📄 🔲 🖬 🕩                          |                                |                |         |              |       |
|--------------------------|------------------------------------------|--------------------------------|----------------|---------|--------------|-------|
| Services (Local)         | Services (Local)                         |                                |                |         |              |       |
|                          | Cisco Firepower User Agent for           | Name                           | Description    | Status  | Startup Type | Log ^ |
|                          | Active Directory                         | AppX Deployment Service (      | . Provides inf | Running | Manual       | Loc   |
|                          | Stop the service                         | 🎑 Arellia Agent                | Arellia Man    | Running | Automatic    | Loc   |
|                          | Restart the service                      | 🆏 Auto Time Zone Updater       | Automatica     |         | Disabled     | Loc   |
|                          |                                          | 🌼 Background Intelligent Tran. | Transfers fil  | Running | Automatic (D | Loc   |
|                          | Description                              | 🍓 Background Tasks Infrastru   | Windows in     | Running | Automatic    | Loc   |
|                          | Polls network logon information          | 🍓 Base Filtering Engine        | The Base Fil   | Running | Automatic    | Loc   |
|                          | from Active Directory servers and        | 🌼 BitDefender Threat Scanner   | scan           |         | Manual       | Loc   |
|                          | reports user to IP address mappings      | 🖏 BitLocker Drive Encryption   | BDESVC hos     |         | Manual (Trig | Loc   |
|                          | to Firepower Management Centers          | 🍓 Block Level Backup Engine    | . The WBENG    |         | Manual       | Loc   |
|                          |                                          | 🌼 Bluetooth Handsfree Service  | Enables wir    |         | Manual (Trig | Loc   |
|                          |                                          | 🍓 Bluetooth Support Service    | The Bluetoo    |         | Manual (Trig | Loc   |
|                          |                                          | 🍓 BranchCache                  | This service   |         | Manual       | Net   |
|                          |                                          | 🍓 Certificate Propagation      | Copies user    | Running | Manual       | Loc   |
|                          |                                          | 🍓 Cisco AnyConnect Secure      | Cisco AnyC     | Running | Automatic    | Loc   |
|                          |                                          | Cisco Firepower Us             | rt             | Running | Automatic    | Loc   |
|                          |                                          | Cisco Media Servic             | n              | Running | Automatic    | Loc   |
|                          |                                          | Cisco MSI Manage               | ۲              | Running | Automatic    | Loc   |
|                          |                                          | Client License Serv            | Ise            |         | Manual (Trig | Loc   |
|                          |                                          | CNG Key Isolation Res          | ume            | Running | Manual (Trig | Loc   |
|                          |                                          | Code42 CrashPlan Res           | tart           | Running | Automatic    | Loc   |
|                          |                                          | COM+ Event Syste               | Tasks >        | Running | Automatic    | Loc Y |
|                          |                                          | <                              | 103103         |         |              | >     |
|                          | Extended Standard                        | Ref                            | resh           |         |              |       |
| Stop service Cisco Firep | oower User Agent for Active Directory or | n Local Computer               | operties       |         |              |       |
|                          |                                          | He                             | p              | 1       |              |       |

### Étape 3 : Accédez à C : lecteur.

| 🏪   🛃<br>File            | Home Share       | e View Manage OSDisk (C:)    |                    |                                          |   |      | -                | - 0 |
|--------------------------|------------------|------------------------------|--------------------|------------------------------------------|---|------|------------------|-----|
| $\leftarrow \rightarrow$ | ~ 个 👆 > Ti       | his PC > OSDisk (C:) >       |                    |                                          | ~ | Q    | Search OSDisk (C | :)  |
| 🗸 🏄 Q                    | uick access      | Name                         | Date modified      | Туре                                     |   | Size |                  |     |
| <b>.</b> (               | Desktop 🖈        | ggsgsccmclient               | 7/19/2016 1:07 PM  | File folder                              |   |      |                  |     |
| <b>a</b>                 | Documents 🖈      | IT_Logs                      | 4/4/2017 8:58 AM   | File folder                              |   |      |                  |     |
| <b>_</b> I               | Downloads 🖈      | Oracle                       | 4/4/2017 8:57 AM   | File folder                              |   |      |                  |     |
|                          | Distures a       |                              | 10/30/2015 3:24 AM | File folder                              |   |      |                  |     |
|                          |                  | Program Files                | 4/4/2017 9:22 AM   | File folder                              |   |      |                  |     |
| <u> </u>                 | Desktop          |                              | 4/4/2017 9:20 AM   | File folder                              |   |      |                  |     |
| <b>1</b>                 | Music            | Users                        | 7/18/2016 2:04 PM  | File folder                              |   |      |                  |     |
|                          | Temp             | Windows                      | 4/4/2017 10:04 AM  | File folder                              |   |      |                  |     |
| E 1                      | Videos           | 🗎 CiscoUserAgent             | 4/4/2017 10:27 AM  | SQL Server Compact Edition Database File |   |      | 212 KB           |     |
| м 🗖 ТИ                   | his DC           | 🕙 msdia80.dll                | 9/22/2005 8:39 PM  | Application extension                    |   |      | 874 KB           |     |
|                          | nis PC           | triggerfullhinv              | 7/18/2016 7:02 PM  | Text Document                            |   |      | 1 KB             |     |
|                          | Desktop          | UserAgentEncryptionBytes.bin | 4/4/2017 10:16 AM  | BIN File                                 |   |      | 1 KB             |     |
| > 🟥 [                    | Documents        |                              |                    |                                          |   |      |                  |     |
| > 🕂 เ                    | Downloads        |                              |                    |                                          |   |      |                  |     |
| - > 🎝 I                  | Music            |                              |                    |                                          |   |      |                  |     |
| > 📰                      | Pictures         |                              |                    |                                          |   |      |                  |     |
| > 📑 ۱                    | Videos           |                              |                    |                                          |   |      |                  |     |
| > = (                    | OSDisk (C:)      |                              |                    |                                          |   |      |                  |     |
| > = 9                    | Shared Folders ( |                              |                    |                                          |   |      |                  |     |
| > 💣 No<br>12 items       | etwork 🗸         |                              |                    |                                          |   |      |                  |     |

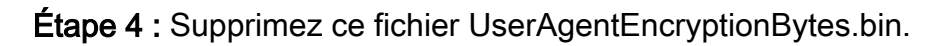

| File Home S          | hare   | View     |                            |                    |                                          |           |      |                    | ~ ( |
|----------------------|--------|----------|----------------------------|--------------------|------------------------------------------|-----------|------|--------------------|-----|
| ← → ~ ↑ <sup>L</sup> | > This | PC > OS  | Disk (C:) >                |                    |                                          | ~         | Q    | Search OSDisk (C:) | ,   |
| 📌 Quick access       | ^      | Name     | ^                          | Date modified      | Туре                                     |           | Size |                    |     |
| Desktop 💉            |        | 📙 ggsgs  | sccmclient                 | 7/19/2016 1:07 PM  | File folder                              |           |      |                    |     |
| Documents            |        | IT_Lo    | gs                         | 4/4/2017 8:58 AM   | File folder                              |           |      |                    |     |
| L Downloads          |        | Oracl    | le                         | 4/4/2017 8:57 AM   | File folder                              |           |      |                    |     |
| Dictures d           |        | PerfL    | ogs                        | 10/30/2015 3:24 AM | File folder                              |           |      |                    |     |
| Pictures y           |        | - Progr  | ram Files                  | 4/4/2017 9:22 AM   | File folder                              |           |      |                    |     |
| Desktop              |        | - Progr  | ram Files (x86)            | 4/4/2017 9:20 AM   | File folder                              |           |      |                    |     |
| J Music              |        | Users    | :                          | 7/18/2016 2:04 PM  | File folder                              |           |      |                    |     |
| Temp                 |        | Wind     | lows                       | 4/4/2017 10:04 AM  | File folder                              |           |      |                    |     |
| 🚪 Videos             |        | 💾 Cisco  | bUserAgent                 | 4/4/2017 10:28 AM  | SQL Server Compact Edition Database File |           |      | 212 KB             |     |
| This DC              |        | 🗟 msdia  | a80.dll                    | 9/22/2005 8:39 PM  | Application extension                    |           |      | 874 KB             |     |
| inis PC              |        | 📄 trigge | erfullhinv                 | 7/18/2016 7:02 PM  | Text Document                            |           |      | 1 KB               |     |
| Desktop              |        | User/    | AgentEncountionPuter him   | 4/4/2017 10:16 AM  | BIN File                                 |           |      | 1 KB               |     |
| Documents            |        |          | Open with                  |                    |                                          |           |      |                    |     |
| 👆 Downloads          |        |          | Scan with Windows Defender |                    |                                          |           |      |                    |     |
| b Music              |        |          | Scan for threats           |                    |                                          |           |      |                    |     |
| Pictures             |        |          | Sourcefire                 | >                  |                                          |           |      |                    |     |
| 📕 Videos             |        |          | Restore previous versions  |                    |                                          |           |      |                    |     |
| 🏪 OSDisk (C:)        |        |          | Send to                    | >                  |                                          |           |      |                    |     |
| n Shared Folders     | C      |          | Cut                        |                    |                                          |           |      |                    |     |
| 💣 Network            | ~      |          | Сору                       |                    |                                          |           |      |                    |     |
| 12 items 1 item sele | cted 2 | 24 bytes | Contratant                 |                    |                                          |           |      |                    |     |
|                      |        |          | Create snortcut            |                    | A A A A A A A A A A A A A A A A A A A    | alter and |      |                    |     |
|                      |        |          | Uerete                     |                    |                                          |           |      |                    |     |
|                      |        |          | V Rename                   |                    |                                          |           |      |                    |     |
|                      |        |          | Properties                 |                    |                                          |           |      |                    |     |

Étape 5 : Supprimez le fichier CiscoUserAgent, qui est un fichier de base de données SQL Server Compact Edition.

| $\leftarrow$ $\rightarrow$ $\checkmark$ $\uparrow$ 🏪 $\Rightarrow$ This | PC > OSI | Disk (C:) >                 |                    |                                          | ✓ Č Sea | rch OSDisk (C:) |
|-------------------------------------------------------------------------|----------|-----------------------------|--------------------|------------------------------------------|---------|-----------------|
| A Quick access                                                          | Name     | ^                           | Date modified      | Туре                                     | Size    |                 |
| Desktop 🖈                                                               | 📙 ggsgs  | sccmclient                  | 7/19/2016 1:07 PM  | File folder                              |         |                 |
|                                                                         | IT_Lo    | gs                          | 4/4/2017 8:58 AM   | File folder                              |         |                 |
|                                                                         | - Oracl  | e                           | 4/4/2017 8:57 AM   | File folder                              |         |                 |
| Distures                                                                | PerfL    | ogs                         | 10/30/2015 3:24 AM | File folder                              |         |                 |
|                                                                         | 📙 Progr  | am Files                    | 4/4/2017 9:22 AM   | File folder                              |         |                 |
| Desktop                                                                 | - Progr  | am Files (x86)              | 4/4/2017 9:20 AM   | File folder                              |         |                 |
| Music                                                                   | Users    |                             | 7/18/2016 2:04 PM  | File folder                              |         |                 |
| - Temp                                                                  | - Wind   | ows                         | 4/4/2017 10:04 AM  | File folder                              |         | _               |
| Videos                                                                  | Cisco    | UserAgent                   | 4/4/2017 10:28 AM  | SQL Server Compact Edition Database File | 212 k   | (B              |
| This DC                                                                 | S 1      | Scan with Windows Defender  | 05 8:39 PM         | Application extension                    | 874 k   | (B              |
|                                                                         | <b>t</b> | Open with                   | 16 7:02 PM         | Text Document                            | 1 k     | (B              |
|                                                                         | U        | Scan for threats            |                    |                                          |         |                 |
| Documents                                                               |          | Coursefine                  |                    |                                          |         |                 |
| 🕂 Downloads                                                             | -        | Destance and investmentions |                    |                                          |         |                 |
| Music                                                                   | _        | Restore previous versions   |                    |                                          |         |                 |
| Pictures                                                                |          | Send to                     | >                  |                                          |         |                 |
| 🚆 Videos                                                                |          | Cut                         |                    |                                          |         |                 |
| Los OSDisk (C:)                                                         |          | Сору                        |                    |                                          |         |                 |
| 🛖 Shared Folders (                                                      |          | Create shortcut             |                    |                                          |         |                 |
| A Network                                                               |          | Delete                      |                    |                                          |         |                 |
| 11 items 1 item colocted '                                              | 212 KB   | Rename                      |                    |                                          |         |                 |

**Étape 6 :** Revenir à services.msc. Cliquez avec le bouton droit de la souris sur le service Cisco User Agent, sélectionnez **Propriétés**, puis **Ouvrir une session**, puis configurez un utilisateur en tant que connexion utilisateur AD. Cliquez sur **Apply** lorsque vous avez terminé.

| Services                                                                                                   |                                                                                                    |                                                                                                |                                                                                                    |                                                                                     | - 🗆                                                                                                    | $\times$                                                             |
|----------------------------------------------------------------------------------------------------|----------------------------------------------------------------------------------------------------|------------------------------------------------------------------------------------------------|----------------------------------------------------------------------------------------------------|-------------------------------------------------------------------------------------|----------------------------------------------------------------------------------------------------|----------------------------------------------------------------------|
| File Action View                                                                                           | Help                                                                                                    |                                                                                                |                                                                                                    |                                                                                     |                                                                                                    |                                                                      |
| File Action View I<br>File Action View I<br>Services (Local)<br>C<br>A<br>S<br>R<br>D<br>P<br>fr<br>r<br>t | Help<br>Cisco Firepower User Agen<br>General Log On Recover<br>Log on as:<br>O Local System account<br>Allow service to inter<br>O This account:<br>Password:<br>Confim password: | It for Active Directory Properties (Loca<br>ny Dependencies<br>Fract with desktop<br>est Brows | e X<br>cription<br>litates t<br>vides su.<br>cesses in<br>vides inf.<br>lia Man.<br>omatica.<br>usfers fil.<br>dows in<br>Base Fil.                                                                                                    | Status<br>Running<br>Running<br>Running<br>Running<br>Running<br>Running<br>Running | Startup Type<br>Manual (Trig<br>Manual<br>Manual<br>Manual<br>Automatic<br>Disabled<br>Automatic (D<br>Automatic<br>Automatic                  | Log ^<br>Loc<br>Loc<br>Loc<br>Loc<br>Loc<br>Loc<br>Loc<br>Loc<br>Loc |
|                                                                                                    | Extended / Standard /                                                                                                    | OK Cancel                                                                                      | Apply<br>Apply<br>A<br>A<br>A<br>A<br>A<br>A<br>A<br>A<br>A<br>A<br>A<br>A<br>A<br>A<br>A<br>A<br>A<br>A<br>A | Running<br>Running<br>Running<br>Running<br>Running<br>Running                      | Manual<br>Manual (Trig<br>Manual (Trig<br>Manual (Trig<br>Manual<br>Manual<br>Automatic<br>Automatic<br>Automatic<br>Automatic<br>Manual (Trig | Loc<br>Loc<br>Loc<br>Loc<br>Loc<br>Loc<br>Loc<br>Loc<br>Loc<br>Loc   |

Étape 7 : Sur services.msc, cliquez sur Démarrer pour le service Cisco Firepower User Agent pour Active Directory.

| 🍳 Services         |                                     |                                 |               |         | - 🗆          | ×     |
|--------------------|-------------------------------------|---------------------------------|---------------|---------|--------------|-------|
| File Action View   | Help                                |                                 |               |         |              |       |
|                    | ) 📑 🛛 📷 🕨 🔲 II ID                   |                                 |               |         |              |       |
| 🔍 Services (Local) | Services (Local)                    |                                 |               |         |              |       |
|                    | Cisco Firepower User Agent for      | Name                            | Description   | Status  | Startup Type | Log ^ |
|                    | Active Directory                    | Application Information         | Facilitates t | Running | Manual (Trig | Loc   |
|                    | Start the service                   | 🎑 Application Layer Gateway     | Provides su   |         | Manual       | Loc   |
|                    | <u>Sur</u> the service              | Application Management          | Processes in  | Running | Manual       | Loc   |
|                    |                                     | AppX Deployment Service (       | Provides inf  |         | Manual       | Loc   |
|                    | Description:                        | 🔍 Arellia Agent                 | Arellia Man   | Running | Automatic    | Loc   |
|                    | from Active Directory servers and   | 🥋 Auto Time Zone Updater        | Automatica    |         | Disabled     | Loc   |
|                    | reports user to IP address mappings | 🗟 Background Intelligent Tran   | Transfers fil | Running | Automatic (D | Loc   |
|                    | to Firepower Management Centers     | 🎑 Background Tasks Infrastru    | Windows in    | Running | Automatic    | Loc   |
|                    |                                     | 🎑 Base Filtering Engine         | The Base Fil  | Running | Automatic    | Loc   |
|                    |                                     | 🌼 BitDefender Threat Scanner    | scan          |         | Manual       | Loc   |
|                    |                                     | 🎑 BitLocker Drive Encryption    | BDESVC hos    |         | Manual (Trig | Loc   |
|                    |                                     | 🎑 Block Level Backup Engine     | The WBENG     |         | Manual       | Loc   |
|                    |                                     | 🖏 Bluetooth Handsfree Service   | Enables wir   |         | Manual (Trig | Loc   |
|                    |                                     | 🌼 Bluetooth Support Service     | The Bluetoo   |         | Manual (Trig | Loc   |
|                    |                                     | SranchCache                     | This service  |         | Manual       | Net   |
|                    |                                     | 🖏 Certificate Propagation       | Copies user   | Running | Manual       | Loc   |
|                    |                                     | Cisco AnyConnect Secure         | Cisco AnyC    | Running | Automatic    | Loc   |
|                    |                                     | Cisco Firepower User Agent      | Polls netwo   |         | Automatic    | Loc   |
|                    |                                     | 🔅 Cisco Media Services Interfa  | Enables Cis   | Running | Automatic    | Loc   |
|                    |                                     | 🖏 Cisco MSI Management Ser      | Enables Cis   | Running | Automatic    | Loc   |
|                    |                                     | Q Client License Service (ClipS | Provides inf  | -       | Manual (Trig | Loc 🗸 |
|                    |                                     | <                               |               |         |              | >     |
|                    | Extended Standard                   |                                 |               |         |              |       |

Étape 8 : Vérifiez la taille du fichier UserAgentEncryptionBytes.bin. Elle ne doit pas être de 0 Ko.

| → * ↑                         | is PC → OSDisk (C:)          |                    |                                          | ڻ ~  | Search OSDisk (C:) |  |
|-------------------------------|------------------------------|--------------------|------------------------------------------|------|--------------------|--|
| Quick access                  | Name                         | Date modified      | Туре                                     | Size |                    |  |
| Desktop 🖈                     |                              | 7/19/2016 1:07 PM  | File folder                              |      |                    |  |
| Documents 🖈                   | IT_Logs                      | 4/4/2017 8:58 AM   | File folder                              |      |                    |  |
| Downloads 🖈                   | Oracle                       | 4/4/2017 8:57 AM   | File folder                              |      |                    |  |
| Distures                      |                              | 10/30/2015 3:24 AM | File folder                              |      |                    |  |
| Pictures 7                    | Program Files                | 4/4/2017 9:22 AM   | File folder                              |      |                    |  |
| Desktop                       |                              | 4/4/2017 9:20 AM   | File folder                              |      |                    |  |
| Music                         | Users                        | 7/18/2016 2:04 PM  | File folder                              |      |                    |  |
| Temp                          | Windows                      | 4/4/2017 10:04 AM  | File folder                              |      |                    |  |
| Videos                        | 🖹 CiscoUserAgent             | 4/4/2017 10:36 AM  | SQL Server Compact Edition Database File | 2    | 12 KB              |  |
| 71: 00                        | 🚳 msdia80.dll                | 9/22/2005 8:39 PM  | Application extension                    | 8    | 74 KB              |  |
| This PC                       | Triggerfullhinv              | 7/18/2016 7:02 PM  | Text Document                            |      | 1 KB               |  |
| Desktop                       | UserAgentEncryptionBytes.bin | 4/4/2017 10:35 AM  | BIN File                                 |      | 1 KB               |  |
| Documents                     |                              |                    |                                          |      |                    |  |
| <ul> <li>Downloads</li> </ul> |                              |                    |                                          |      |                    |  |
| Music                         |                              |                    |                                          |      |                    |  |
| Pictures                      |                              |                    |                                          |      |                    |  |
| Videos                        |                              |                    |                                          |      |                    |  |
| OSDisk (C)                    |                              |                    |                                          |      |                    |  |
|                               |                              |                    |                                          |      |                    |  |
|                               |                              |                    |                                          |      |                    |  |

**Étape 9 :** Ajoutez les contrôleurs de domaine et Firepower Management Center au client Agent utilisateur. Veillez à ajouter les contrôleurs de domaine/hôte local avant d'ajouter Firepower Management Center à l'agent utilisateur.

| Active Directory Servers   |                         |                      |          |           |                       |           |
|----------------------------|-------------------------|----------------------|----------|-----------|-----------------------|-----------|
| Host                       | Polling Status          | Last Polled          | Real-tim | ie Status | Last Real-time Report | Real-time |
|                            |                         |                      |          |           |                       |           |
| distri                     | Active Directory Server | Configur —           |          | X         |                       |           |
|                            | ,                       |                      | _        | ~         |                       |           |
| Se                         | erver Name/IP Address:  |                      |          |           |                       |           |
|                            | Domain:                 | domain               |          |           |                       |           |
| Active Directory Server Po | Authorized User:        |                      |          |           |                       |           |
| Active Directory Server Ma | Password:               |                      |          |           | Add                   | Remove    |
|                            | Local Login IP Address: | <select></select>    | ~        |           |                       |           |
|                            | 2                       | Process real-time ev | /ents    |           |                       |           |

#### Références

- Guide de configuration de Firepower User Agent, 2.3
- L'agent utilisateur cesse de dériver s'il ne peut pas traduire le compte de service en SecurityIdentifier (CSCuw20184)
- Octroi d'une autorisation minimale à un compte d'utilisateur Active Directory utilisé par l'agent d'utilisateur Sourcefire